# TEÁOR kód Kereső - nyilvántartó program V2.0.0.0

Bemutató verzió

Felhasználói Kézikönyv

Készítette: Szűcs Zoltán. 2536 Nyergesújfalu, Pala u. 7. Tel \ Fax: 33-355-712. Mobil: 30-529-12-87. E-mail: <u>info@szis.hu</u> Internet: <u>www.szis.hu</u> Skype: szucsz.szis

# <u>Tartalomjegyzék</u>

| Néhány szóban a programról | 4 |
|----------------------------|---|
| Adatkarbantartás           | 5 |
| Adatok karbantartása       | 5 |
| Törlés véglegesítés        | 6 |
| Törlés visszaállítás       | 7 |
| Keresés                    |   |
| Szűrés                     | 9 |
| Megjelenés                 |   |
| Leírás                     |   |
| Frissítés                  |   |
| Névjegy                    |   |
|                            |   |

# <u>Ábrajegyzék</u>

| 1. ábra - Adatok karbantartása                          | . 5 |
|---------------------------------------------------------|-----|
| 2. ábra - Törlés véglegesítés                           | . 6 |
| 3. ábra - Törlés visszaállítás                          | . 7 |
| 4. ábra - Adatok keresése                               | . 8 |
| 5. ábra - Adatok szűrése                                | .9  |
| 6. ábra - Program megjelenésének beállítása 1           | 0   |
| 7. ábra - Frissítés keresése, letöltése és telepítése 1 | 12  |
| 8. ábra - Program bemutatkozása 1                       | 13  |

# Néhány szóban a programról

A program a következő adatokat tartja nyilván:

- TEÁOR '03 kódokat, a hozzájuk tartozó megnevezéseket, valamint azok angol nyelvű megfelelőit és a hozzájuk tartozó leírásokat.

- TEÁOR '08 kódokat a hozzájuk tartozó megnevezéseket, valamint azok leírásait.

- TEÁOR '03 és TEÁOR '08 kódok közötti fordítókulcs információkat.

Az adatok karbantarthatók, lehetséges új adatsor felvétele, meglévő módosítása és törlése.

Az adatok jól és egyszerűen kereshetők, szűrhetők. Egy – egy adatsor megkeresése történhet a kód, a megnevezés és az angol megfelelője szerint is. Szűrésnél minden adattípus felhasználható, egymással logikai kapcsolatba hozhatók.

A program kezelése egyszerű, nem igényel számítástechnikai szakképzettséget. Minden elemhez segítő címke van társítva és az állapotsorban is az elemre vonatkozó információk jelennek meg.

# A program a KSH azonos kiadványai alapján készült.

Ebben a verzióban minden adattáblában csak az első 25 adatrekord található meg, további korlátozás, hogy nem lehet az adatokat karbantartani. Természetesen a teljes értékű verzióban semmilyen korlátozás sincs, az adatok teljes köre megtalálható.

# Ez a bemutató verzió szabadon terjeszthető.

# Amennyiben a program elnyerte tetszését kérjük, szíveskedjék megrendelni a teljes értékű verziót!

# Adatkarbantartás

#### Adatok karbantartása

Ezekkel az eljárásokkal végezhető el az adatok karbantartása (felvétel, módosítás, törlés).

Elérhető:

Műveletek ► Adatkarbantartás ► Adatok karbantartása ► TEÁOR '03
Műveletek ► Adatkarbantartás ► Adatok karbantartása ► TEÁOR '08
Műveletek ► Adatkarbantartás ► Adatok karbantartása ► TEÁOR '03 - TEÁOR '08

| <b>f</b> 2 | TEÁOR | '08 - Adatok Karbantartása:                           |   |                                                                                                    |    |
|------------|-------|-------------------------------------------------------|---|----------------------------------------------------------------------------------------------------|----|
| M          |       | Tárolt rekordok száma       977                       |   | <b>√</b> Befejezé                                                                                   | és |
|            | Kód   | Megnevezés                                            | ^ | Leírás:                                                                                             |    |
|            | 0113  | Zöldségféle, dinnye, gyökér-, gumósnövény termesztése |   | Ez a szakágazat tartalmazza a máshová nem                                                           | ^  |
|            | 0114  | Cukornádtermesztés                                    |   | - a karórépa, a mángold, a takarmányozási célú                                                      |    |
|            | 0115  | Dohánytermesztés                                      |   | gyökérnövények, a lóhere, a lucerna, a                                                              |    |
|            | 0116  | Rostnövénytermesztés                                  |   | baltacim, a takarmánykukorica, az egyéb<br>fűtélék ja takarmánykánoszta és a hasonló                |    |
| I          | 0119  | Egyéb, nem évelő növény termesztése                   |   | takarmánynövények termesztése                                                                       | ≣  |
|            | 0119  | Egyéb, nem évelő növény termesztése                   |   | - a hajdina termesztése                                                                             |    |
|            | 0121  | Szőlőtermesztés                                       |   | mag), valamint a takarmánynövények                                                                  |    |
|            | 0122  | Trópusi gyümölcs termesztése                          |   | magvainak termesztése                                                                               |    |
|            | 0123  | Citrusféle termesztése                                |   | <ul> <li>a virágok termesztése, beleértve a vágni való<br/>virág, virágsari termesztését</li> </ul> |    |
|            | 0124  | Almatermésű, csonthéjas termesztése                   |   | - a vágott virág, virágcsokor és hasonló                                                            |    |
|            | 0125  | Egyéb gyümölcs, héjastermésű termesztése              |   | termékek előkészítése kereskedelmi                                                                  |    |
|            | 0125  | Egyéb gyümölcs, héjastermésű termesztése              | ~ | ertekesítéshez a termelő által                                                                      | ~  |

1. ábra - Adatok karbantartása

Az adattáblában fel – le irányú mozgással (adatnavigátor, kurzormozgató nyilak ill. a jobb oldalon található scroll bar) kiválasztható a karbantartani kívánt adatsor. Az adatnavigátor segítségével kiválasztható a kívánt funkció (új adatsor felvétele, módosítás, törlés). Felvételkor új adatsor keletkezeik, ennek a mezőit kell szerkeszteni, majd rögzíteni.

Módosításhoz közvetlenül az adatmezőre duplán klikkelve szerkeszthetővé válik a mező. Szerkesztés után ENTER billentyűvel rögzíthetjük azt, de az adatnavigátor megfelelő gombjával is elvégezhető ez a művelet.

Törlés az adatnavigátor gombjával (-) végezhető el. Megjelenik egy kérdés, melyben meg kell erősíteni a törlési szándékot. Törlés esetén az adatok nem véglegesen törlődnek az állományból, csak egy jelzőt kapnak. A későbbiek során visszaállítható az adatsor, vagy végérvényesen eltávolítható az állományból.

A szűrés nyomógomb segítségével meghívott eljárással csökkenthető a megjelenített adatok köre.

A kereső mezőbe beírva karakterenként megkereshető a karbantartani kívánt adatsor. A keresőmezőn a jobb egérgomb hatására felnyíló menüben kiválasztható a keresni kívánt kifejezés tárgya, ezzel együtt az adatok megjelenítési rendezettsége.

#### Törlés véglegesítés

Ezekkel az eljárásokkal véglegesen eltávolíthatók az adatállományokból a már korábban (a karbantartásnál) törölt adatsorok.

Elérhető:

Műveletek ► Adatkarbantartás ► Törlés véglegesítés ► TEÁOR '03
Műveletek ► Adatkarbantartás ► Törlés véglegesítés ► TEÁOR '08
Műveletek ► Adatkarbantartás ► Törlés véglegesítés ► TEÁOR '03 - TEÁOR '08

| 📩 Törlés véglegesítés:                 |             |  |  |  |
|----------------------------------------|-------------|--|--|--|
| 🗨 Indul                                | 🖌 Befejezés |  |  |  |
| Véglegesen eltávolított rekordok száma |             |  |  |  |
| 3                                      |             |  |  |  |

2. ábra - Törlés véglegesítés

Az indul nyomógombbal végrehajtódik a művelet, a végén kijelzésre kerül az eltávolított adatsorok száma.

#### Törlés visszaállítás

Az eljárásokkal visszaállíthatók az adatállományokból a már korábban (a karbantartásnál) törölt adatsorok. Visszaállítás után az adatok úgy használhatók, mintha nem lettek volna törölve.

Elérhető:

- Műveletek ► Adatkarbantartás ► Törlés visszaállítás ► TEÁOR '03

- Műveletek ► Adatkarbantartás ► Törlés visszaállítás ► TEÁOR '08

- Műveletek ► Adatkarbantartás ► Törlés visszaállítás ► TEÁOR '03 - TEÁOR '08

| 💤 Törlés visszaállítás:           | _ 🗆 🔀       |  |  |
|-----------------------------------|-------------|--|--|
|                                   | 🖌 Befejezés |  |  |
| Elkészült:                        | 100%        |  |  |
| Visszaállított rekordok száma: 4. |             |  |  |

3. ábra - Törlés visszaállítás

Az indul nyomógombbal végrehajtódik a művelet (az állapotát folyamatjelző mutatja), a végén kijelzésre kerül az eltávolított adatsorok száma.

# Keresés

Ezekkel az eljárásokkal kereshetők az adatok. Lehetséges TEÁOR kód, megnevezés és angol megnevezés (TEÁOR '03) alapján történő keresés. A megjelenítendő adatok köre szűréssel korlátozható, valamint a megkeresett adatsor is itt nyomtatható.

Elérhető:

- Műveletek ► Keresés ► TEÁOR '03

- Műveletek ► Keresés ► TEÁOR '08
- Műveletek ► Keresés ► TEÁOR '03 TEÁOR '08

| 1                            | TEÁOR | '08 - Adatok keresése:            |   |                                                                                             |                                     |
|------------------------------|-------|-----------------------------------|---|---------------------------------------------------------------------------------------------|-------------------------------------|
| 052                          | 4     |                                   |   | Tárolt rekordok száma<br>977                                                                | V Befejezés                         |
|                              | Kód   | Megnevezés                        | ^ | Leírás:                                                                                     |                                     |
|                              | 0311  | Tengeri halászat                  |   | Ebbe a szakágazatba tartozil                                                                | k: 📩                                |
|                              | 0312  | Édesvízi halászat                 |   | külszíni bányászata, beleérty                                                               | inuvelesu es                        |
|                              | 0321  | Tengeri halgazdálkodás            |   | cseppfolyósításos módszert,                                                                 | alkalmazót is                       |
| 0322 Édesvízi halgazdálkodás |       |                                   |   | <ul> <li>a barnaszen es a lignit mino<br/>mosását, debidrálását, porrá i</li> </ul>         | segjavítását, illetve<br>őrlését és |
|                              | 0510  | Feketeszén-bányászat              |   | tömörítését szállítás vagy rak                                                              | tározás =                           |
|                              | 0520  | Barnaszén-, lignitbányászat       |   | előkészítésére                                                                              |                                     |
|                              | 0610  | Kőolaj-kitermelés                 |   | Nem ebbe a szakágazatba ta                                                                  | artozik:                            |
|                              | 0620  | Földgázkitermelés                 |   | - a feketeszén-bányászat, lás                                                               | :d: 0510                            |
|                              | 0710  | Vasércbányászat                   |   | <ul> <li>- a tözeg kitermelése, lásd: Ut</li> <li>- a barnaszén- és lignitbánuás</li> </ul> | 892<br>szathoz kiapcsolódó —        |
|                              | 0721  | Urán-, tóriumérc-bányászat        |   | szolgáltatás, lásd: 0990                                                                    | cearrise responded —                |
|                              | 0729  | Színesfém érc bányászata          |   | <ul> <li>- a szénbányászathoz kapcso<br/>usadi negen</li> </ul>                             | olódó próbafúrás,                   |
|                              | 0811  | Kőfejtés, gipsz, kréta bányászata | ~ | lasu: 0330                                                                                  | ~                                   |

4. ábra - Adatok keresése

A keresőmezőbe beírva a keresett információt billentyűleütésenként a rekordmutató automatikusan a megadott feltételhez legközelebb eső adatsorra áll. Amennyiben nincs a keresésnek megfelelő sor, úgy a rekordmutató a feltételnek legmegfelelőbb adatsorra áll.

A keresőmezőn a jobb egérgomb hatására felnyíló menüben kiválasztható a keresés tárgya, valamint ezzel együtt a megjelenített adatok sorrendje.

A szűrés eljárás hívásával a megjelenített adatsorok száma korlátozható, amennyiben a keresendő információnak csak töredéke ismert ezzel az eljárással az adatok köre a kívánt mértékre és tartalomra szűkíthető.

A nyomtatás gomb segítségével kinyomtatható a kiválasztott adatsor (kód, megnevezés, stb...).

#### Szűrés

Ahogy az előző fejezetben már leírásra került ezekkel az eljárásokkal a megjelenített adatsorok száma korlátozható, amennyiben a keresendő információnak csak töredéke ismert ezzel a funkcióval az adatok köre a kívánt mértékre és tartalomra szűkíthető.

Elérhető:

- Műveletek ► Keresés ► TEÁOR '03

- Műveletek ► Keresés ► TEÁOR '08

- Műveletek ► Keresés ► TEÁOR '03 - TEÁOR '08

| 🐔 TEÁOR '08 - Megjelenítendő adat | ok szűrése:           |                                                                               |
|-----------------------------------|-----------------------|-------------------------------------------------------------------------------|
| 🛫 Beállít 👲 Alaphelyzet           | Szűrés<br>Bekapcsolva | V Befejezés                                                                   |
| 1. Kód 💌 =                        | ✓ 03*                 | And 💌                                                                         |
| 2. Megnevezés 💌 =                 | ✓ Édes*               | ►                                                                             |
| C Szűrési feltétel                |                       |                                                                               |
| KOD = '03*' And<br>NEV = 'Édes*'  |                       | <ul> <li>O Bekapcsolva</li> <li>○ Kikapcsolva</li> <li>□ Betűtípus</li> </ul> |
|                                   |                       |                                                                               |

5. ábra - Adatok szűrése

Két sorban adhatók meg a szűrési feltételek, melyek egymással logikai ÉS, VAGY kapcsolatba hozhatók. A lenyíló listával kombinált mezőbe kiválasztható (vagy beírható) az adatmező melyre vonatkoztatni kell a feltételt. A következő mezőben a relációs kapcsolatot kell kiválasztani. A feltétel sorának harmadik mezőjébe azt az értéket kell szerepeltetni, melynek meg kell, hogy feleljen az adatmező. Itt használhatók a megszokott joker karakterek (pl. \*, ?). A sor utolsó listapaneljében, ha kíván a felhasználó új feltétel sort megadni, úgy a logikai kapcsolatot kell itt kiválasztani.

A szűrési feltétel szöveges mezőben megjelenik a megadott adatok alapján a számítógépes nyelvre fordított filter információ, a gyakorlott felhasználók közvetlenül itt is megadhatják a kívánt adatokat. A szöveges mező mellett magának a feltételnek a ki és bekapcsolására irányuló szándék, valamint a kis és nagybetűk megkülönböztetésének az igénye adható meg.

A megadott feltétel a Beállít nyomógombbal aktívvá tehető, az alaphelyzet nyomógombbal törölhető.

# Megjelenés

Ezen művelettel a program külső megjelenési formája (skin) állítható be. A felhasználó 25 beépített forma közül választhatja ki az ízlésének legmegfelelőbbet.

Elérhető: Beállítás ► Megjelenés.

| 🐞 Megjelenési forma:   |             |  |  |  |
|------------------------|-------------|--|--|--|
| 🛫 Beállít              | V Befejezés |  |  |  |
| Megjelenési forma neve |             |  |  |  |
| Ködben úszó            | ~           |  |  |  |
| 🗹 Bekapcsolás          |             |  |  |  |

6. ábra - Program megjelenésének beállítása

A lenyíló választómezőben ki kell választani a használni kívánt megjelenési formát. A bekapcsolás dobozban lehet beállítani, hogy használatba legyen-e véve a forma. A beállít nyomógomb végrehajtja a megadott módosításokat: beállítja a megjelenési formát, valamint a választásnak megfelelően be vagy kikapcsolja annak használatát.

# Leírás

Leírásként ez a dokumentum szolgál, mely PDF formátumban, a program könyvtárában található meg, hívható azonban a program menüjéből valamint a Start menüből is a program bejegyzésénél.

Információ ► Leírás

#### Frissítés

A frissítés menüpont alatt érhető el az újabb verzió keresése (letöltéssel, ha lett kiadva magasabb verzió). A frissítés keresése, letöltése csak olyan számítógépen érhető el, mely rendelkezik valamilyen Internet eléréssel.

Az Információ ► Frissítés ► Keresés menüpont által hívott eljárással hajtható végre az újabb verzió keresése, letöltése és telepítése.

| SzIS - Alkalmazás frissítő:                                                                                                    |  |
|----------------------------------------------------------------------------------------------------|--|
| Frissítő állomány letöltése<br>Frissítő állomány mérete: 732394 byte.<br>Frissítő állomány letöltése: RENDBEN.<br>Frissítő állomány telepítése: RENDBEN.<br>Frissítő állomány telepítése: RENDBEN.<br>Telepítve: 1 állomány !<br>FRISSÍTÉSI MŰVELET RENDBEN LEZAJLOTT !!!<br>KATTINTSON A BEFEJEZÉS GOMBRA ! |  |
| Start Befejezés                                                                                                    |  |

7. ábra - Frissítés keresése, letöltése és telepítése

A Start feliratú nyomógombbal elindítható a frissítési folyamat, az állapotáról a szöveges mezőben található részletes információk jelennek meg. A folyamat végén a Befejezés gomb hatására újra elindul a használt program, amennyiben talált újabb verziót, azt telepítette és természetesen már ezt indítja el.

# Névjegy

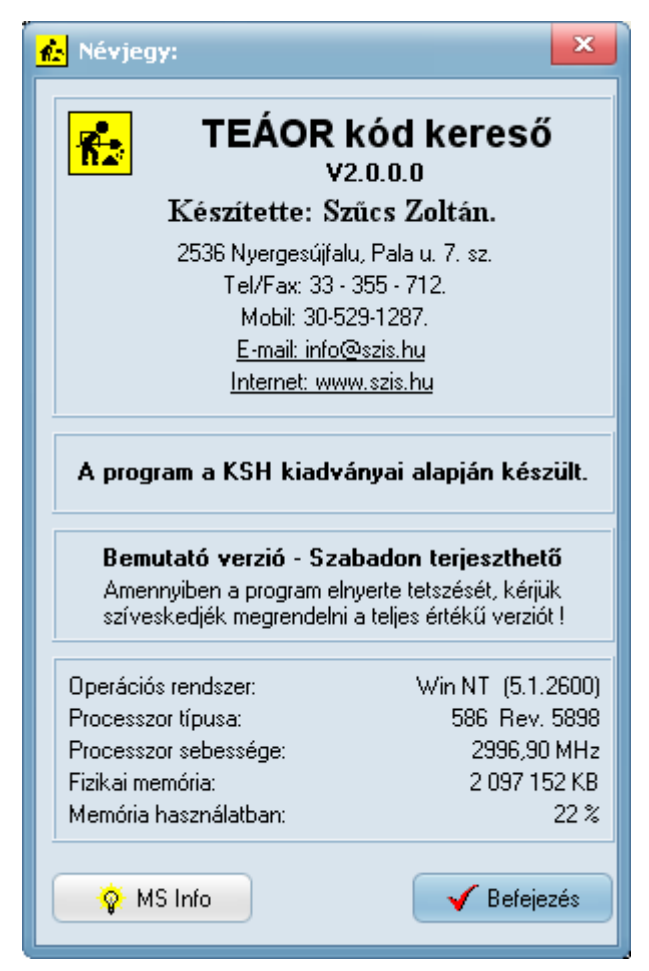

8. ábra - Program bemutatkozása

Ez az eljárás információt nyújt a programról, annak készítőjéről valamint a használt számítógép tulajdonságairól.

Elérhető: Információ ► Névjegy.

Az E-mail címre kattintva meghívásra kerül a levelező program új üzenetének létrehozó funkciója és címzettnek automatikusan a program készítője lesz feltüntetve (itt lehet a programmal kapcsolatos kérdéseket, észrevételeket, kéréseket, stb. megtenni).

Az Internet cím behívásra kerül a rendszer Web böngésző programjába, ha rákattint a felhasználó.

Az MS Info nyomógomb által meghívható a rendszer információ szolgáltatása, amennyiben az telepítve van.